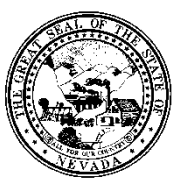

| Control # | Rev. | Туре | Title     | Effective<br>Date | Page    |
|-----------|------|------|-----------|-------------------|---------|
|           |      |      | Pre-Admit | date              | 1 of 10 |

#### 1.0 Policy

It is the Policy of the Division of Public and Behavioral Health (DPBH), Substance Abuse, Prevention, and Treatment Agency (SAPTA) that all providers, in accordance with 505 (a) of the Public Health Service Act (42 US code 290aa-4) which directs the Administrator of the Substance Abuse and Mental Health Services Administration (SAMHSA), to collect items including admission and discharge data.

#### 2.0 Procedure

- 1. Type **Pre-Admit** in the Search Forms field.
  - a. A selection menu will appear.

| Recent Forms Pre Admit Discharge Discharge | Users have the ability to refresh widgets, minimize the widget screen, and even the icons on the upper right of the Widget. |
|--------------------------------------------|----------------------------------------------------------------------------------------------------|
| Name                                       | Menu Path                                                                                                    |
| Pre Admit                                  | Avatar PM / Client Management / Episode Management                                                                          |
| Pre Admit Discharge                        | Avatar PM / Client Management / Episode Management                                                                          |
| PSR Pre Auth Tracking Report               | Avatar PM / Crystal Reports / Rural Clinics Reports / RC Financial R                                                        |
|                                            |                                                                                                    |
|                                            |                                                                                                    |
|                                            |                                                                                                    |
| pre a                                      |                                                                                                    |

- 2. Select the **Pre-Admit** form by double clicking on it from the selection menu.
  - a. The select client screen will appear.
- 3. Enter at least three of the following options into the select client window.
  - a. Last Name
  - b. First Name
  - c. Sex
  - d. Social Security #
  - e. Date of Birth.
  - f. The following information is recorded in their respective fields.

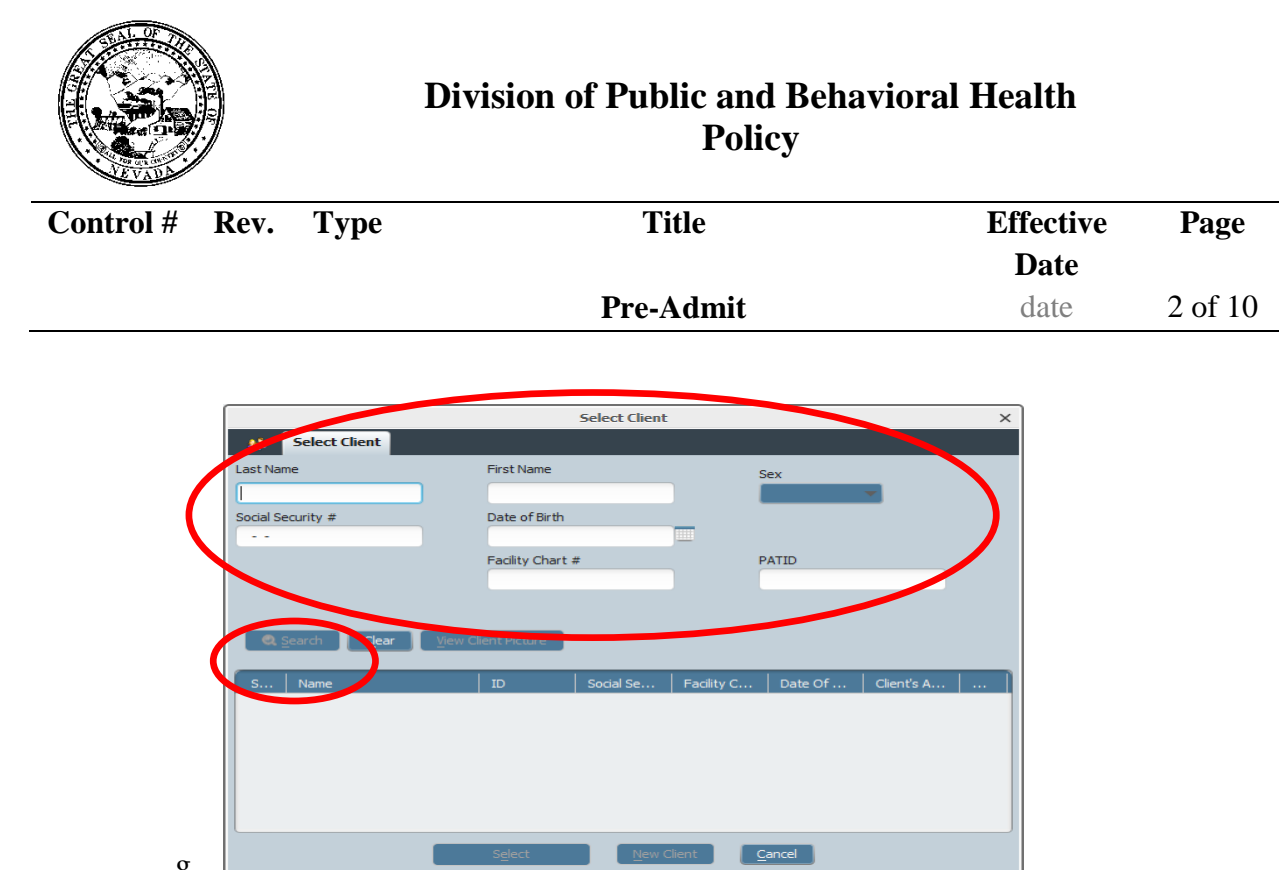

- 4. Click the Search button.
  - a. If the client appears, click on the green box with their name.
  - b. Otherwise, the Search Results text box will appear and state "No matches found."
- 5. Click the OK button within the Search Result text box.

|                   |          | Select (         | lient  |       | > |
|-------------------|----------|------------------|--------|-------|---|
| Select Clier      | t        |                  |        |       |   |
| Last Name         |          | First Name       |        | Sex   |   |
| SAPTA             |          |                  |        | Male  |   |
| Social Security # |          | Date of Birth    |        |       |   |
|                   |          | 10/24/1961       |        |       |   |
|                   |          | Facility Chart # |        | PATID |   |
|                   |          | Search R         | esults |       | × |
|                   |          |                  |        |       |   |
| Q Search          | No match | nes found.       |        |       |   |
| S Nam             | No match | ies found.       |        |       | A |
| S Nam             | No match | nes found.       |        |       | A |
| S Nam             | No match | ies found.       |        |       | A |
| S Nam             | No match | tes found.<br>ок |        |       | A |
| S Nam             | No match | tes found.       |        |       | A |

- a. The Search Results text box will disappear.
- 6. Click New Client at the bottom of the screen.

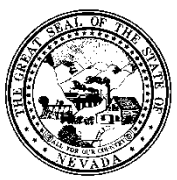

b.

## Division of Public and Behavioral Health Policy

| Control # | Rev. | Туре | Title     | Effective<br>Date | Page    |
|-----------|------|------|-----------|-------------------|---------|
|           |      |      | Pre-Admit | date              | 3 of 10 |

a. The Auto Assign Next ID Number box will appear.

| Select Client     |                         |              |
|-------------------|-------------------------|--------------|
| Last Name         | First Name              | Sex          |
| JUNIE             | BUG                     | Female       |
| Social Security # | Date of Birth           |              |
|                   |                         | -            |
|                   | Avatar 2014 - Cli       | ient ×       |
|                   | Auto Assign Next ID Num | iber?        |
| ©. Search         | Yes                     | No           |
| S Name            |                         | 's A         |
|                   |                         |              |
|                   | Select New C            | lient Cancel |

- 7. Click Yes. The **Pre-Admission** form will open.
- 8. Verify that your information added from the New Client screen auto-populated.
  - a. The **Facility, Episode Number, Client Name, Sex, RRG, and Date of Birth** will auto populate from the New Client screen; however, if any are missing, fill in those fields.

| • Pre-Admit                      | -                         |                                 |                                  |                     |   |
|----------------------------------|---------------------------|---------------------------------|----------------------------------|---------------------|---|
| <ul> <li>Demographics</li> </ul> |                           |                                 | 1.000                            |                     |   |
| Client Demographics              | Facility                  | 1003                            | RRG                              | Assessments         |   |
| Alias                            | Episode Hamber            | 10                              | Type Of Admission                | Pre-Admission       | - |
| • Comments                       | client Name               |                                 | Admitting Practitioner           |                     |   |
| Submit                           | DEVILLE, CRUELLA A IV MS  |                                 | SMITH, GARY (000005)             |                     |   |
|                                  | Sex                       |                                 | 0                                |                     |   |
|                                  | 🖲 Female 📃 Male           | O Unknown                       |                                  |                     |   |
| 8                                | Date Of Birth             |                                 | Expected Date Of Admission       | -1                  |   |
|                                  | x2/02/2000                | <u>·</u>                        |                                  | <b>I</b>            |   |
|                                  | Age                       | 14                              | Scheduled Admitting Practitioner |                     |   |
| Online Documentation             | -Preadmit/Admission Date- |                                 |                                  |                     |   |
| Unine Documentation              | 02/05/2015 T Y            | -                               |                                  |                     |   |
|                                  | -Preadmit/Admission Time  |                                 | Social Security Number           | 111.11.1111         |   |
|                                  | 03:13 PM Current          | н 🕂 м 🕂 АМ/РМ 🕂                 | Dro Administra Diamonia          | 111-11-1111         |   |
|                                  |                           |                                 | Pre-Admission Diagnosis          |                     |   |
|                                  | Program                   | S1 Assessment Adult Pre-Admit 👻 |                                  |                     |   |
|                                  | Treatment Setting         | Outpatient 💌                    |                                  |                     |   |
|                                  | Treatment Service         | SA Evaluations                  | Ever A Client In This Hospital   |                     |   |
|                                  |                           |                                 | Yes                              | O No                |   |
|                                  |                           |                                 |                                  |                     |   |
|                                  | Fmalayor                  |                                 |                                  |                     |   |
|                                  | McDonalds                 |                                 | Disposition                      |                     | - |
|                                  | Pre-Admission Disposition |                                 |                                  |                     |   |
|                                  |                           |                                 |                                  | <b>A</b> D <b>7</b> |   |
|                                  |                           |                                 |                                  |                     |   |
|                                  |                           |                                 |                                  |                     |   |
|                                  |                           |                                 |                                  | ▼                   |   |
|                                  | Source Of Admission       |                                 | Veteran                          | A 11-               |   |
|                                  | Current Resident Code     | <b>•</b>                        | res                              | NO NO               |   |
|                                  |                           |                                 | Homeless Indicator               |                     | - |
|                                  |                           |                                 |                                  |                     |   |

9. If it does not auto-populate, fill in the **Date of Birth** field using the MM/DD/YYYY format or by clicking the T or Y button.

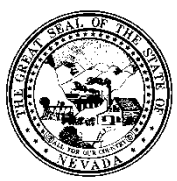

| Control # | Rev. | Туре | Title     | Effective<br>Date | Page    |
|-----------|------|------|-----------|-------------------|---------|
|           |      |      | Pre-Admit | date              | 4 of 10 |

- a. The client's date of birth is recorded.
- b. The Age field will auto-populate based on the date of birth entered.
- 10. Fill in the **Preadmit/Admission Date** field using the MM/DD/YYYY format or click the T or Y button.a. The client's admission date is recorded.
- 11. Fill in the **Preadmit/Admission Time** field by either typing it in or clicking the Current button.
  - a. For quick typing, enter the time with an A (meaning AM) or P (meaning PM).
  - b. The client's admission time is recorded.
- 12. If it does not auto-populate, select an option from the **Program** drop-down menu.
  - a. The client's program type will be selected. Also, the Treatment Setting, Treatment Service, and RRG fields will auto-populate.
- 13. Select an option from the 'Type of Admission' drop-down menu.
  - a. The client's admission type is recorded.
- 14. Select an option from the 'Source of Admission' drop-down menu. The client's admission source is recorded.
- 15. Type a practitioner in the **Admitting Practitioner** field using the LAST NAME, FIRST NAME format. a. A selection menu will appear.

| •                                                         |                             |                                                                     |               |
|-----------------------------------------------------------|-----------------------------|---------------------------------------------------------------------|---------------|
| Facility                                                  | 1003                        | RRG                                                                 | Assessments 👻 |
| Episode Number<br>Client Name<br>DEVILLE, CRUEALA A IV MS |                             | Type Of Admission<br>Admitting Practitioner<br>SMITH, GARY (000005) | Pre-Admission |
| -Date Of Birth<br>12/02/2000 T Y                          | Unknown                     | Expected Date Of Admission<br>02/06/2015 T Y                        | 1             |
| Age<br>Preadmit/Admission Date<br>02/05/2015 T Y 💻        | 14                          | GAR Y SMITH (000005)                                                | 2             |
| Preadmit/Advission Time<br>03:13 PM Corrent<br>Program    | H T M T AM/PM T             | Social Security Number<br>Pre-Admission Diagnosis                   | 111-11-1111   |
| Treatment Setting                                         | Outpatient   SA Evaluations | Ever A Client In This Hospital                                      | , ,           |
|                                                           |                             | Yes                                                                 | No            |

- 16. Select your Admitting Practitioner by double-clicking on him/her.
  - a. The admitting practitioner field is selected.
- 17. Fill in the **Expected Date Of Admission** field using the MM/DD/YYYY format or click the T or Y button.
  - a. The client's admission date is recorded.
- 18. Type a practitioner in the **Scheduled Admitting Practitioner** field using the LAST NAME, FIRST NAME format.

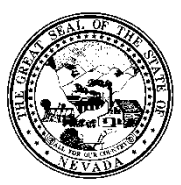

a

## Division of Public and Behavioral Health Policy

| Control # | Rev. | Туре | Title     | Effective<br>Date | Page    |
|-----------|------|------|-----------|-------------------|---------|
|           |      |      | Pre-Admit | date              | 5 of 10 |

|                |                           | 11           |                                                             |      |
|----------------|---------------------------|--------------|-------------------------------------------------------------|------|
|                | •                         |              |                                                             |      |
| s<br>aphics    | Facility                  | 1003         | RRG Assessments                                             | -    |
| ary            | Episode Number            | 10           | Type Of Admission Pre-Admission                             | -    |
| .              | Client Name               |              | Admitting Practitioner                                      |      |
| +              | DEVILLE, CRUELLA A IV MS  |              | SMITH, GARY (000005)                                        |      |
|                | Sex                       |              |                                                             |      |
| 0              | 💿 Female 🤇                | Male Unknown |                                                             |      |
|                | _Date Of Birth            |              | Expected Date Of Admission                                  |      |
|                | 12/02/2000 T              | Y            | 02/06/2015 T Y 🛨                                            |      |
|                | 100                       |              | Scheduled Admitting Practitioner                            |      |
|                | Age                       | 14           | smi                                                         |      |
| Results        | Dour dani Administra Daka |              |                                                             |      |
| mentation H (0 | 00005)                    |              |                                                             |      |
|                |                           |              | ocial Security Number 111-11-1111                           |      |
|                |                           |              | -Pre-Admission Diagnosis                                    |      |
|                |                           |              | 290.10 DEMENTIA DUE TO CREUTZEELDT 14.000 DISEASE, PICK'S D | IS 🔍 |

- 19. Select your practitioner by double-clicking on him/her.
  - a. The attending practitioner is selected.

A selection menu will appear.

- 20. Social Security Number.
  - a. The number will remain when you tab to the next field.

| ▼                                                            |                                   |                                                   |                 |
|--------------------------------------------------------------|-----------------------------------|---------------------------------------------------|-----------------|
| Facility                                                     | 1003                              | RRG                                               | Assessments     |
| Episode Number                                               | 10                                | Type Of Admission                                 | Pre-Admission 💌 |
| Client Name<br>DEVILLE,CRUELLA A IV MS<br>Sex<br>Female Male | O Unknown                         | Admitting Practitioner<br>SMITH, GARY (000005)    | Ø               |
| Date Of Birth<br>12/02/2000 T Y 🚊                            | 1                                 | Expected Date Of Admission<br>02/06/2015 TY       |                 |
| Age Preadmit/Admission Date 02/05/2015 T Y                   | 14                                | GAR Y SMITH (000005)                              | 2               |
| Preadmit/Admission Time<br>03:13 PM Current                  | H T M T AM/PM T                   | Social Security Number<br>Pre-Admission Diagnosis | 111-11-1111     |
| Program                                                      | S1 Assessment Adult Pre-Admit 🛛 👻 |                                                   | 2               |
| Treatment Setting                                            | Outpatient 💌                      |                                                   |                 |
| Treatment Service                                            | SA Evaluations                    | Ever A Client In This Hospital                    | ○ No            |

21. Select either the Yes or No radial button in the Ever A Client In This Hospital field.a. The client field will be recorded.

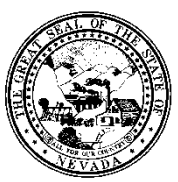

| Control # | Rev. | Туре | Title     | Effective<br>Date | Page    |
|-----------|------|------|-----------|-------------------|---------|
|           |      |      | Pre-Admit | date              | 6 of 10 |

22. Type an employer in the **Employer** field.

a. The client's alert is recorded.

| Employer<br>McDenalds                             | Disposition                                                                          | Anxious               | - |
|---------------------------------------------------|--------------------------------------------------------------------------------------|-----------------------|---|
| Pre-Admission Disposition<br>Pre-Admission dispos | toron nere.                                                                          |                       |   |
| Source Of Admission<br>Current Resident Code      | Court/Criminal Justice Referral/  With Children and Non-Relatives Homeless Indicator | No Independent Living | - |

- 23. Select an option from the **Disposition** drop-down menu.
  - a. The client's disposition is now recorded.
- 24. Type the client's **Pre Admission Disposition** in the **Pre Admission Disposition** field. This is a free form field.
  - a. The client's detailed disposition is recorded
- 25. Select an option from the Source Of Admission drop-down menu.a. The client's source is recorded.
- 26. Choose a radio button for the Veteran indicator. Yes means he/she is a veteran. No means he/she isn't.
  - a. The client's veteran status is recorded.
- 27. Select an option from the Homeless Indicator drop-down menu.
  - a. The client's housing status is recorded.
- 1. Once all the needed information/information provided is entered move to **Demographics** by clicking on the tab on the left side of the form.

| <b>→</b> | • Demographics               |  |  |
|----------|------------------------------|--|--|
|          | Client Demographics<br>Alias |  |  |
|          | Submit                       |  |  |
|          |                              |  |  |

- a. The **Demographics** section should appear.
- 2. Most fields will auto populate from previous forms, but information can still be added/changed.
- 3. Click on the Clinical Summary tab on the left hand side of the screen to continue

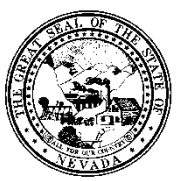

|           |      | T    |   |                                                                                                    | T-00 / 1  |         |
|-----------|------|------|---|----------------------------------------------------------------------------------------------------|-----------|---------|
| Control # | Rev. | Туре |   | Title                                                                                                  | Effective | Page    |
|           |      |      |   |                                                                                                    | Date      |         |
|           |      |      | P | re-Admit                                                                                               | date      | 7 of 10 |
|           |      |      |   | • Pre-Admit   • Demographics   Client Demographics   Alias   • Clinical Summar   • Comments     Submit |           |         |

- 4. In the **Pre-Admission Presenting Psychiatric Problems** field, enter the client's Presenting Psychiatric Problems.
  - a. This field will remain when you tab to the next field.
- 5. In the **Current Psychiatric Medications** field, enter the client's medications.
  - a. This field will remain when you tab to the next field.
- 6. In the Current Other Medications field, enter the client's non-psychiatric medications.a. This field will remain when you tab to the next field.
- 7. In the **Pre-Admission Medical Problems** field, enter the client's medical problems.
  - a. This field will remain when you tab to the next field.

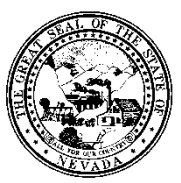

| <b>Control #</b> | Rev. | Туре | Title     |      | Page    |
|------------------|------|------|-----------|------|---------|
|                  |      |      | Pre-Admit | date | 8 of 10 |

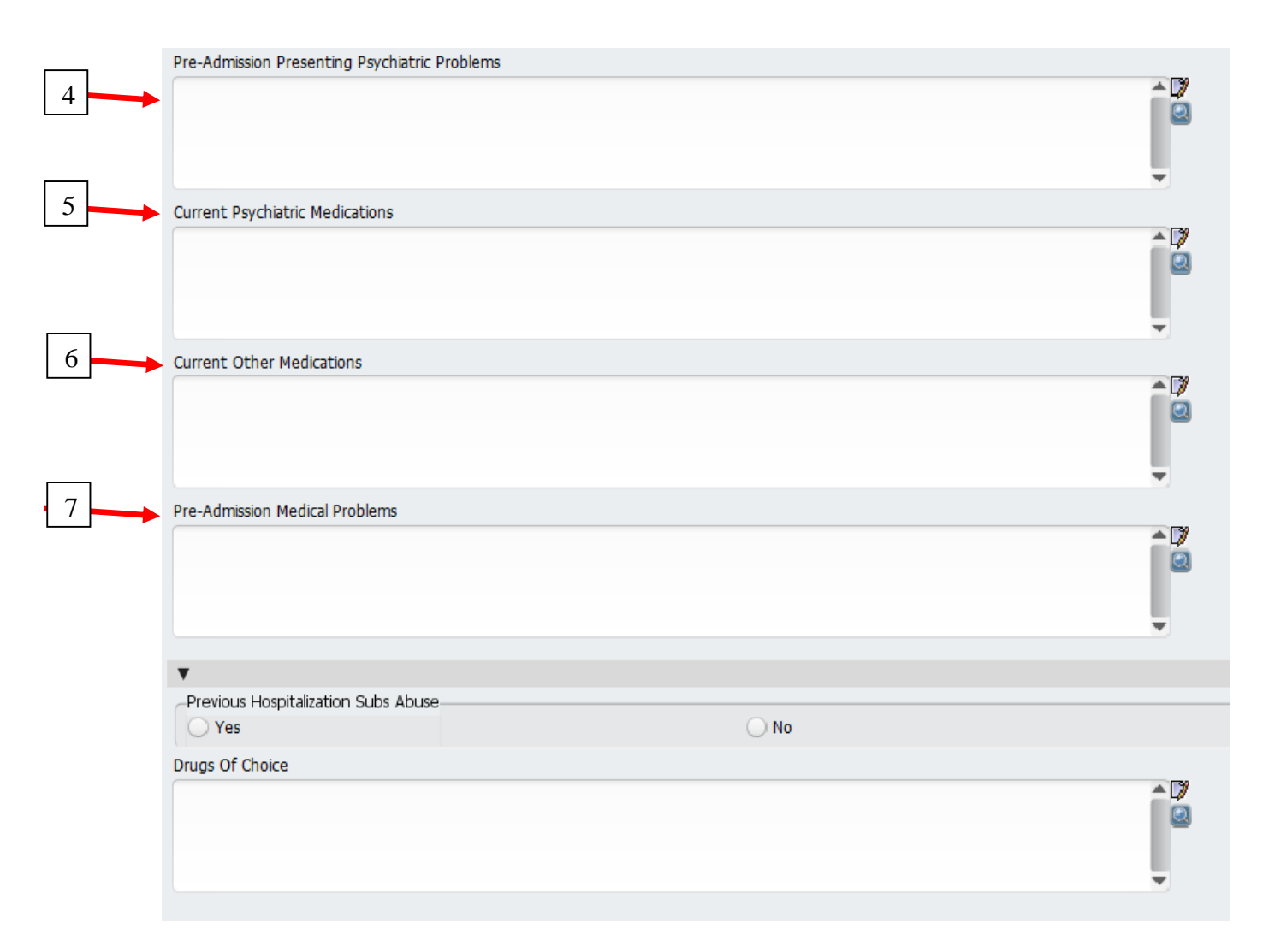

8. In the **Previous Hospitalization Subs Abuse** column fill in the circle that correctly describes whether your client has had substance abuse issues in previous hospital visits. Yes means that they have had previous substance abuse issues, No means they have not.

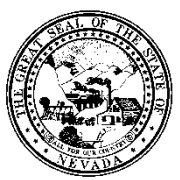

| Control # | Rev. | Туре | Title     | Effective<br>Date | Page    |
|-----------|------|------|-----------|-------------------|---------|
|           |      |      | Pre-Admit | date              | 9 of 10 |

| Pre-Admission Presenting Psychiatric Problems |      |          |
|-----------------------------------------------|------|----------|
|                                               |      | ^ D7     |
|                                               |      |          |
| Current Dsychiatric Medications               |      | •        |
|                                               |      | A 🕅      |
|                                               |      |          |
|                                               |      |          |
|                                               |      | •        |
| Current Other Medications                     |      |          |
|                                               |      |          |
|                                               |      |          |
|                                               |      | -        |
| Pre-Admission Medical Problems                |      |          |
|                                               |      | <b>1</b> |
|                                               |      |          |
|                                               |      |          |
|                                               |      | · · ·    |
|                                               |      |          |
| Previous Hospitalization Subs Abuse           |      |          |
|                                               | 0.10 |          |
| Drugs Of Choice                               |      | A [3]    |
|                                               |      |          |
|                                               |      | _        |
|                                               |      | -        |
|                                               |      |          |

- 9. In the **Drugs Of Choice** field, enter the client's preferred substance.
- 10. When the **Clinical Summary** tab is completed, click on the **Comments** tab on the far left side of the screen to continue.

|           |      |      | Division of Public and Behavioral Health<br>Policy |           |       |  |
|-----------|------|------|----------------------------------------------------|-----------|-------|--|
| Control # | Rev. | Туре | Title                                              | Effective | Page  |  |
|           |      |      |                                                    | Date      |       |  |
|           |      |      | Pre-Admit                                          | date      | 10 of |  |
|           |      |      |                                                    |           | 10    |  |
|           |      |      |                                                    |           |       |  |

| • Pre-Admit         |
|---------------------|
| Demographics        |
| Client Demographics |
| Alias               |
| • Clinical Summary  |
| • Comments          |
| Submit              |
|                     |

11. You will be taken to the **Pre-Admission Remarks/Comments** field. This is a free form field which will allow you to enter any additional comments as necessary to help the client.

| Pre-Admit     Demographics     Client Demographics | Pre-Admission Remarks/Comments |  |
|----------------------------------------------------|--------------------------------|--|
| Alias<br>• Clinical Summary                        |                                |  |
| • Comments                                         |                                |  |
| Submit                                             |                                |  |

12. When finished with the Comments section, and you are satisfied that all of the other information in all of the other tabs is complete and correct, click on the **Submit** button. The client's pre-admission data is recorded. You will now return to the Avatar home screen.

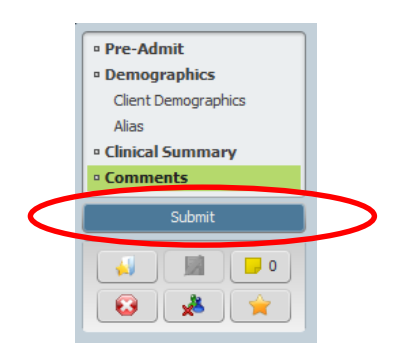